Advisor/Agency Requirements Logic User Guide

# Smart Office

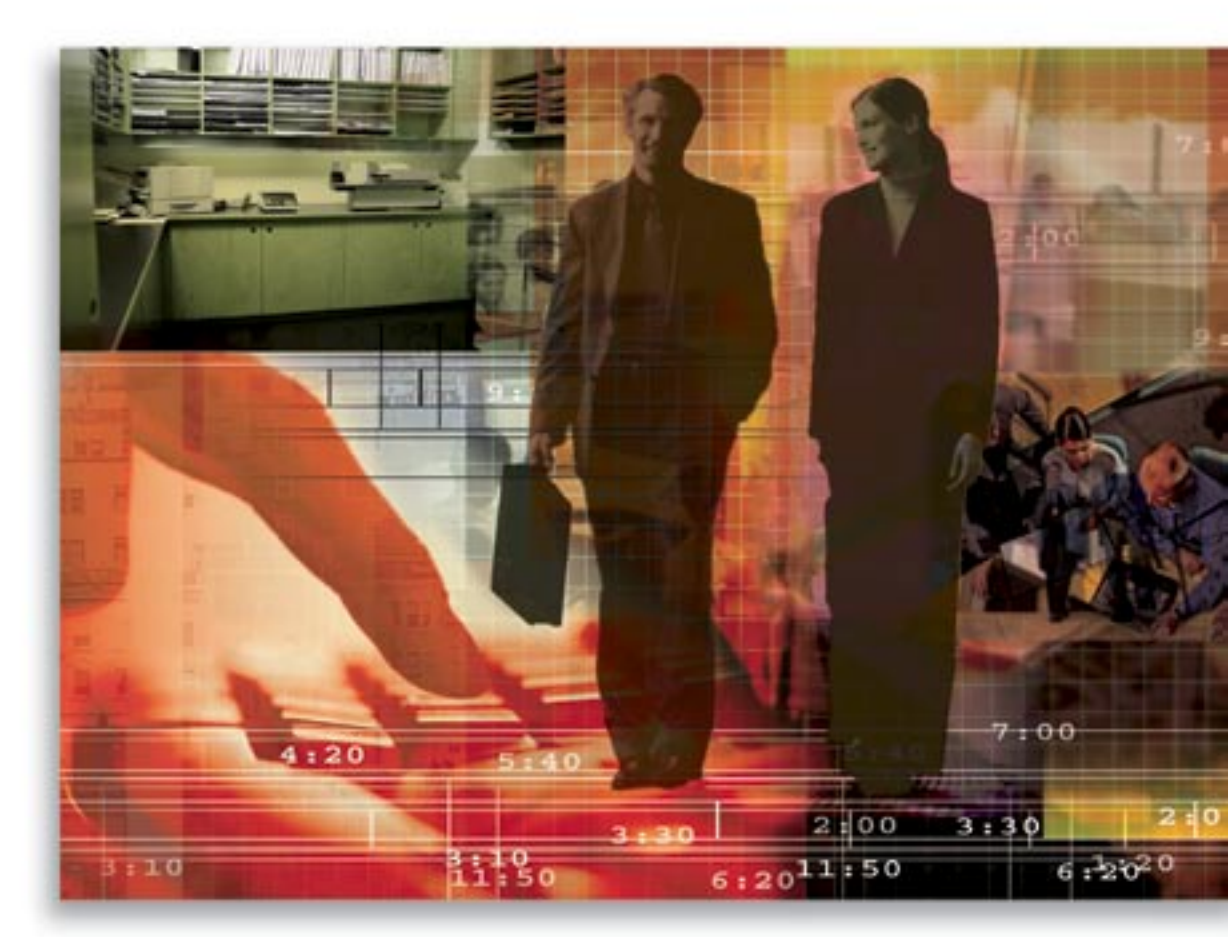

Copyright © 1998-2006, E-Z Data, Inc.

All Rights Reserved

No part of this documentation may be copied, reproduced, or translated in any form without the prior written consent of E-Z Data, Inc.

All product names are trademarks of their respective manufacturers or organizations.

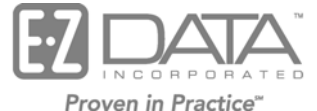

918 E. Green Street Pasadena, CA 91106

Web: http://www.ez-data.com

Telephone: (626) 585-3505 Fax: (626) 440-9097 U.S. toll-free fax: (800) 779-3123

# **Table of Contents**

| Setup                                        |
|----------------------------------------------|
| License/E&O (Errors and Omissions) Tab 1     |
| License/E&O Tab – Advisor 1                  |
| License/E&O Tab – Agency1                    |
| License Information Spreadsheet              |
| E&O Status Spreadsheet                       |
| Cont./Appt. Tab (Contract and Appointment) 4 |
| Advisor Contract Information Spreadsheet 4   |
| Appointment Information Spreadsheet 6        |
| Advisor Requirements                         |
| Agency Manager Setup                         |
| Agency Setup                                 |
| Advisor Assignment                           |
| Manager Redirect                             |
| Default Agency Manager                       |
| Advisor Request                              |
| Advisor Request/Requirement Tab              |
| Adding a Request                             |
| Adding a Requirement                         |
| Completing a Requirement 12                  |
| Completing a Request                         |
| Detail Tab                                   |
| History Tab14                                |
| Request Buttons                              |
| Sending Correspondence                       |
| Search14                                     |
| Advisor Request                              |
| Follow-Ups 15                                |
| Pending Case Advisor Request                 |
| Advisor Request Tab in SmartCase Manager 16  |
| PCM Processing                               |
| Alert Notification for the Advisor Request   |

# Setup

## License/E&O (Errors and Omissions) Tab

The License/E&O tab is located in the Advisor/Agency module. This tab is only available to users with the Agency Manager license and Advisor Contract/License Management user role. The exception is when the Advisor is the user; they can then see the tab only in their own Advisor record.

The License/E&O tab tracks Licensing, Continuing Education and E&O (Error and Omissions) information. Note that the Continuing Education Credit Information section is not available for Agency records.

## License/E&O Tab – Advisor

|                                  |          |                  |                 |                    |         |                  |          | Ä               | 00    | ) 🗄 🐔 🖯     |       | ≞ <u>,</u> ≫ |
|----------------------------------|----------|------------------|-----------------|--------------------|---------|------------------|----------|-----------------|-------|-------------|-------|--------------|
| <u>S</u> ummary <u>P</u> ersonal | Addition | al <u>K</u> ey F | Relations Licen | se/E&O( <u>X</u> ) | Cont./A | ppt. <u>C</u> om | nission  | Smart Checks    | U     | Ind. Policy | >>    |              |
| License Information              |          |                  | + 🗊 🏆 🎗         | 7 📇 🖩 🍕            | Con     | tinuing Edu      | cation C | redit Informat  | ion   | + 🗊         | 77    | 48 ⊞         |
| License #                        | State    | Status           | Expiration Dt   | Effective Dt       |         | Date From        | Date     | To Cr           | edits | Status      |       | State        |
| C7739038                         | CA       | Active           | 05/24/2004      | 05/24/1990         |         |                  |          |                 | Req.  |             |       |              |
| VV837482                         | AZ       | Active           | 02/17/2007      | 02/17/1997         |         | 0170172002       | 12/31/   | 2002            | 20    | Active      |       |              |
| 0478398                          | NV       | Active           | 03/12/2006      | 03/12/1996         |         | 01/16/2003       | 09/16/   | 2007            | 80    | Active      |       | All State    |
| N7393847                         | VT       | Active           | 02/11/2008      | 02/11/1998         |         | 01/16/2005       | 03/16/   | 2007            | 90    | Active      |       | All State    |
|                                  |          |                  |                 |                    |         | 05/24/1990       | 05/24/   | 1992            | 50    | Active      |       | CA           |
|                                  |          |                  |                 |                    |         | 05/24/1990       | 05/24/   | 1992            | 50    | Active      |       | CA           |
|                                  |          |                  |                 |                    |         |                  |          |                 |       |             |       |              |
|                                  |          |                  |                 |                    |         |                  |          |                 |       |             | _     |              |
|                                  |          |                  |                 |                    | Pee     | orde Show        | 015 T    | otal Pecorder / | 5     |             |       |              |
|                                  |          |                  |                 |                    | Rec     | ords show        |          | otal Records.   | _     |             |       |              |
|                                  |          |                  |                 |                    | E&(     | ) Status         |          |                 |       | + 🗊 🏆       | Zæ    | , 🌐 🖷        |
|                                  |          |                  |                 |                    |         | Carrier Na       | me       | Policy #        |       | Effective D | t Exp | iration      |
|                                  |          |                  |                 |                    |         | Errore Inc.      |          | D207409 104279  |       | 02494000    | 02/   | 9/2005       |
|                                  |          |                  |                 |                    |         | errors, inc.     |          | 0001400024070   | ,     | 03/10/1333  | 0.07  | 0/2003       |
|                                  |          |                  |                 |                    | Baa     | ordo Chow        | 4 T      | otal Deservice  |       |             |       |              |
| Records Shown: 4                 | Total Re | cords: 4         |                 |                    | Rec     | orus snowi       | 61       | otal Records:   |       |             |       |              |

Advisor - Mr. Philip Anderson, CLU

## License/E&O Tab – Agency

Agency - WIG Westlake Insurance Group - Hollywood (WIG-H)

|                                               |                     |                              |                  | 👬 🔾 🜔 🖹 🐁 🔝 🌉 🔐 »                             |
|-----------------------------------------------|---------------------|------------------------------|------------------|-----------------------------------------------|
| Summary Agency (P) Additional Key Relations L | icense/E & O (X) Co | nt./Appt. <u>C</u> ommission | Smart Checks (J) | Ind. Policy Group Policy Letters/Documents >> |
| License Information                           |                     |                              |                  | + î 🏹 📈 📇 🖽                                   |
| License #                                     | State               | Status                       | Expiration Dt    | Effective Dt                                  |
| L419105                                       | CA                  | Active                       | 01/01/2008       | 01/01/2006                                    |
|                                               |                     |                              |                  |                                               |
|                                               |                     |                              |                  |                                               |
| Records Shown: 1 Total Records: 1             |                     |                              |                  |                                               |
|                                               |                     |                              |                  |                                               |
| E&O Status                                    |                     |                              |                  | + 1 7 7 4 🖽 🖬                                 |
| Carrier Name                                  | Policy #            |                              | Effective Dt     | Expiration Dt                                 |
| New York Life                                 | P498117             |                              | 01/01/2005       | 01/31/2007                                    |
|                                               |                     |                              |                  |                                               |
|                                               |                     |                              |                  |                                               |
|                                               |                     |                              |                  |                                               |
| Records Shown: 1 Total Records: 1             |                     |                              |                  |                                               |

#### License Information Spreadsheet

The selected Advisor/Agency's licensing information, such as the License Number, State, LOB (Line of Business) type and Expiration Date is tracked in the License Information section of the License/E&O tab.

| License Information |          |          | + 🗊 🏆 🎗       | 7 📇 🖽 🍕      |
|---------------------|----------|----------|---------------|--------------|
| License #           | State    | Status   | Expiration Dt | Effective Dt |
| C7739038            | CA       | Active   | 05/24/2004    | 05/24/1990   |
| VV837482            | AZ       | Active   | 02/17/2007    | 02/17/1997   |
| 0478398             | NV       | Active   | 03/12/2006    | 03/12/1996   |
| N7393847            | VT       | Active   | 02/11/2008    | 02/11/1998   |
| Records Shown: 4    | Total Re | cords: 4 |               |              |

Click the Add button to open the License Information dialog box.

| SmartOffice         |                      |
|---------------------|----------------------|
| License Information |                      |
| Advisor/Broker      | Philip Anderson, CLU |
| Broker Dealer       |                      |
| License #           |                      |
| State               | Resident             |
| Status              |                      |
| Effective           | <b>N</b>             |
| Expiration          |                      |
| Termination         | <b>N</b>             |
| License Type        | Corporation 💌        |
| Advisor/Broker      | Advisor              |
| Remarks             | ABC                  |
|                     |                      |
|                     |                      |
| Selected LOB        | + 4                  |
| LOB Туре            |                      |
|                     |                      |
| ок                  | Cancel               |

The Selected LOB section of the New License record is used to add the LOB (Line of Business) types for which this license applies. The Resident option is selected if the Advisor lives in the state for the license. The License Type specifies whether it is a corporation license or an individual license. Advisor/Broker specifies whether it is for an Advisor, Agency, or Broker. Line of Business refers to insurance types, such as Life, DI, Medical, etc. If an Advisor has a license with a LOB of Life, then the Advisor is allowed to sell the Life insurance. The following fields are required: License#, Effective, and Expiration. No fields are required if the status of the license is set to Pending.

## **E&O Status Spreadsheet**

Error and Omissions information is tracked by the E&O Status spreadsheet.

| E&O Status       |                  | + 🗊 🏆 🏹      | 🖉 🖽 🖷            |
|------------------|------------------|--------------|------------------|
| Carrier Name     | Policy #         | Effective Dt | Expiration<br>Dt |
| Errors, Inc.     | D397498J24378    | 03/18/1999   | 03/18/2005       |
| Records Shown: 1 | Total Records: 1 |              |                  |

Click the Add button in the E&O Status section to open the E&O Status dialog box.

| SmartOffice    |                      |
|----------------|----------------------|
| E&O Status     |                      |
| Advisor/Agency | Philip Anderson, CLU |
| Carrier        |                      |
| Policy#        |                      |
| Status         |                      |
| Effective      |                      |
| Expiration     | <u> </u>             |
| Remarks        | ABC                  |
|                |                      |
| Selected LOB   | + 各用                 |
| LOB Type       |                      |
|                |                      |
| 0              | Cancel               |

Add the LOB (Line of Business) types for which this E&O applies in the Selected LOB section of the New E&O Status record. The term Line of Business refers to insurance types, such as Life, DI, and Medical. If an Advisor has E&O coverage for a LOB of Life, then the E&O coverage will cover any legal matters dealing with Life insurance. If the Status field is set to Pending, no fields are mandatory.

## Cont./Appt. Tab (Contract and Appointment)

Note that the Cont./Appt tab is located in the Advisor/Agency module. This tab is only available to users with the Agency Manager License and Advisor Contract/License Management user role. The exception is when the Advisor is the user; they can then see the tab only in their own Advisor record.

|        |                                                 |                                |                 |                                      | <u> </u>     | ) E 🐔 🔛 🗒 🛼 »       |
|--------|-------------------------------------------------|--------------------------------|-----------------|--------------------------------------|--------------|---------------------|
| Summar | y <u>P</u> ersonal Additio <u>n</u> al <u>K</u> | ey Relations License/E & O (X) | Cont./Appt. Com | mission Smart Checks (J) Ind. Policy | Group Policy | etters/Documents >> |
| Adviso | r Contract Information                          |                                |                 |                                      | + 💎 🗊 🖓      | 2 🗙 🖪 🗏 🦯 🖅 »       |
|        | Carrier Name û                                  | Contract No.                   | Contract Type   | Contract Name                        | Effective Dt | Expiration Dt       |
|        | <none></none>                                   | K93784                         | Advisor         | 5% O/R Blanket                       | 05/17/2005   |                     |
|        | 20th Century Life Insurance                     | 75830                          | Advisor         | Producer                             | 01/01/1990   | 11/07/2005          |
|        | ABC Life                                        | G35634                         | Advisor         | A70                                  | 08/01/1990   |                     |
|        | Beneficial Life Insurance Compan                | iy A20932                      | Advisor         | Street Level                         | 01/01/2000   |                     |
|        | Blue Sky Mutual                                 | 2307                           | Advisor         | BSM - 80                             | 09/20/2002   | 09/20/2004          |
|        | Colony Life                                     | Agent                          | Advisor         | Agent Level 1                        | 01/18/2000   |                     |
|        | Maccabees Mutual                                | B4521                          | Advisor         | Level 3                              | 01/15/2000   | 01/15/2003          |
|        | Mutual Life Insurance Co                        | L93840                         | Advisor         | Level H                              | 08/17/2004   |                     |
|        | Nations Life Insurance                          | A428                           | Advisor         | Level 4                              | 07/07/2001   | 07/07/2004          |
| Record | Is Shown: 9 Total Records:                      | 9                              |                 |                                      |              |                     |
|        | terr and to Canonedian                          |                                |                 |                                      |              |                     |
| Appoin | tment information                               |                                |                 |                                      |              | • 🗉 🖞 🗶 🖨 🖽 🤫       |
|        | Carrier Name                                    | Appointment                    | Contract No     | Start Date                           | End Date 🕆   | Status              |
|        | ABC Life                                        | AB41314                        |                 | 01/16/2005                           |              | Active              |
|        | 20th Century Life Insurance                     | 203535                         |                 | 03/16/2003                           |              | Active              |
|        | Bankers United Life                             | T33K76                         | T33K76          | 04/12/1999                           | 04/12/2002   | Active              |
|        | BWN Financial                                   | L-47499                        | 775983          | 04/13/2001                           | 04/13/2002   | Active              |
|        | BWN Financial                                   | L-47993                        | 775983          | 04/13/2001                           | 04/13/2002   | Active              |
|        | BWN Financial                                   | L-47923                        | 775983          | 06/25/2001                           | 04/13/2002   | Active              |
|        | BWN Financial                                   | L-47592                        | 775983          | 06/25/2001                           | 04/13/2002   | Active              |
|        | 20th Century Life Insurance                     | 563698                         | 325104          | 10/02/2002                           | 10/02/2003   | Active              |
|        | ABC Life                                        | 308200-93                      | 7J98C           | 06/23/1997                           | 06/23/2005   | Active              |
| Record | Is Shown: 12 Total Records                      | s: 12                          |                 |                                      |              |                     |

#### Advisor - Mr. Philip Anderson, CLU

#### **Advisor Contract Information Spreadsheet**

The Advisor contract information section tracks the contract that an Advisor has with a Carrier to sell the Carrier's Products.

| Adviso | or Contract Information           |              |               |                | + 💎 🗊 🏆 🎗    | (📇 🖩 🥖 🖅 »    |
|--------|-----------------------------------|--------------|---------------|----------------|--------------|---------------|
|        | Carrier Name û                    | Contract No. | Contract Type | Contract Name  | Effective Dt | Expiration Dt |
|        | <none></none>                     | K93784       | Advisor       | 5% O/R Blanket | 05/17/2005   |               |
|        | 20th Century Life Insurance       | 75830        | Advisor       | Producer       | 01/01/1990   | 11/07/2005    |
|        | ABC Life                          | G35634       | Advisor       | A70            | 08/01/1990   |               |
|        | Beneficial Life Insurance Company | A20932       | Advisor       | Street Level   | 01/01/2000   |               |
|        | Blue Sky Mutual                   | 2307         | Advisor       | BSM - 80       | 09/20/2002   | 09/20/2004    |
|        | Colony Life                       | Agent        | Advisor       | Agent Level 1  | 01/18/2000   |               |
|        | Maccabees Mutual                  | B4521        | Advisor       | Level 3        | 01/15/2000   | 01/15/2003    |
|        | Mutual Life Insurance Co          | L93840       | Advisor       | Level H        | 08/17/2004   |               |
|        | Nations Life Insurance            | A428         | Advisor       | Level 4        | 07/07/2001   | 07/07/2004    |
| Record | ds Shown: 9 Total Records: 9      |              |               |                |              |               |

1. To add an Advisor Contract, click the **Add** button to open the Contract Information dialog box.

| SmartOffice          | X                     |  |  |  |  |  |  |
|----------------------|-----------------------|--|--|--|--|--|--|
|                      |                       |  |  |  |  |  |  |
| Contract Information | on                    |  |  |  |  |  |  |
| Advisor/Agency       | Philip Anderson, CLU  |  |  |  |  |  |  |
| Assign Comm To       |                       |  |  |  |  |  |  |
| Contract Name        |                       |  |  |  |  |  |  |
| Carrier Name         |                       |  |  |  |  |  |  |
| Contract Type        | Advisor 🔽             |  |  |  |  |  |  |
| Contract No.         |                       |  |  |  |  |  |  |
| Solicitor No.        |                       |  |  |  |  |  |  |
| GA ID                |                       |  |  |  |  |  |  |
| Effective Dt         | <u> </u>              |  |  |  |  |  |  |
| Expiration Dt        | <u> </u>              |  |  |  |  |  |  |
| AlphaNum1            |                       |  |  |  |  |  |  |
| AlphaNum2            |                       |  |  |  |  |  |  |
| AlphaNum3            |                       |  |  |  |  |  |  |
| Supervisor Informa   | ition                 |  |  |  |  |  |  |
| Supervisor Name      | Carolina Christiansen |  |  |  |  |  |  |
| Supervisor Contract  |                       |  |  |  |  |  |  |
| Selected LOB         | + 4 🏛                 |  |  |  |  |  |  |
| LOB Туре             |                       |  |  |  |  |  |  |
|                      |                       |  |  |  |  |  |  |
|                      | OK Cancel             |  |  |  |  |  |  |

- 2. To assign the commissions to someone other than the selected Advisor or Agency, click the **Assign Comm To** hyperlink, this opens an Advisor/Agency Search where the Advisor/Agency to which the commissions will be assigned can be searched for and selected.
- 3. A carrier contract can be linked to the advisor contract by either clicking the **Carrier Name** hyperlink to open the Carrier Search dialog box and then searching for and selecting a Carrier and a Contract; or, by clicking the **Contract Name** hyperlink to open the Contract Search dialog box, searching for and then selecting a Carrier Contract to return to the (previous) dialog box.
- 4. The Contract Type automatically defaults per the Contract selection.
- 5. Supervisor Information automatically populates if the Advisor has a supervisor contact linked to it from the Advisor Personal tab.
- 6. After entering the information, click the **OK** button.
- Add the LOB (Line of Business) types for which this contract applies in the Type section of the New Contract record. Line of Business refers to insurance types, such as Life, DI, Medical, etc. If an Advisor has a contract with a LOB of Life, the Advisor can then sell the Life insurance for the specified insurance carrier.

8. Click the **Super Add** button to open the Contract Information dialog box.

| SmartOffice             |                      |                    | 2                  |
|-------------------------|----------------------|--------------------|--------------------|
|                         |                      |                    |                    |
| Contract Information    |                      |                    |                    |
| Advisor/Agency          | Philip Anderson, CLU | Assign Comm To     |                    |
| Contract No.            |                      | Carrier Name       |                    |
| Solicitor No.           |                      | Contract Type      | Advisor            |
| GA ID                   |                      | Contract Name      |                    |
| Effective Dt            |                      | Description        |                    |
| Expiration Dt           |                      | Contract Status    | Active             |
| AlphaNum1               |                      | Contract Date Type | Active Status Date |
| AlphaNum2               |                      | Commission Paid By | Carrier            |
| AlphaNum3               |                      | Blanket Contract   |                    |
| Supervisor Information  |                      | Selected LOB       | + 🖉 🆩              |
| Supervisor Name Carolin | na Christiansen      | LOB Type           |                    |
| Supervisor Contract     |                      |                    |                    |
|                         |                      |                    |                    |
|                         | ОК                   | Cancel             |                    |

9. This function allows the user to not only add an Advisor contract, but add the Carrier Contract as well.

#### **Appointment Information Spreadsheet**

The Appointment Information spreadsheet tracks the Advisor's appointments.

| Appoint | tment Information             |             |             |            | + 🗊        | 7 🗶 📇 🖽  |
|---------|-------------------------------|-------------|-------------|------------|------------|----------|
|         | Carrier Name                  | Appointment | Contract No | Start Date | End Date 🕆 | Status   |
|         | ABC Life                      | AB41314     |             | 01/16/2005 |            | Active 📩 |
|         | 20th Century Life Insurance   | 203535      |             | 03/16/2003 |            | Active   |
|         | Bankers United Life           | T33K76      | T33K76      | 04/12/1999 | 04/12/2002 | Active   |
|         | BWN Financial                 | L-47499     | 775983      | 04/13/2001 | 04/13/2002 | Active   |
|         | BWN Financial                 | L-47993     | 775983      | 04/13/2001 | 04/13/2002 | Active   |
|         | BWN Financial                 | L-47923     | 775983      | 06/25/2001 | 04/13/2002 | Active   |
|         | BWN Financial                 | L-47592     | 775983      | 06/25/2001 | 04/13/2002 | Active 📃 |
|         | 20th Century Life Insurance   | 563698      | 325104      | 10/02/2002 | 10/02/2003 | Active   |
|         | ABC Life                      | 308200-93   | 7J98C       | 06/23/1997 | 06/23/2005 | Active 🗸 |
| Record  | s Shown: 12 Total Records: 12 |             |             |            |            |          |

1. To add appointment information, click the **Add** button to open the Appointment Information dialog box.

| SmartOffice            |                                       |
|------------------------|---------------------------------------|
| Appointment Informatio | n                                     |
| Advisor Philip /       | Anderson, CLU                         |
| Carrier                |                                       |
| Appointment #          |                                       |
| Contract No.           |                                       |
| All States 🔲           | Resident 🗌                            |
| Select States          |                                       |
|                        | AL 🧖                                  |
|                        | K 🚽                                   |
|                        | AR                                    |
|                        |                                       |
| Status                 | · · · · · · · · · · · · · · · · · · · |
| Start/End Date         |                                       |
| Remarks                | ABC                                   |
|                        |                                       |
| Colored all OD         |                                       |
| Selected LOB           | + 🗄 🖽                                 |
| LOB Type               |                                       |
| ок                     | Cancel                                |
|                        |                                       |

- 2. The mandatory fields are Carrier Name, Appointment #, and Start Date. If the Status field is set to Pending then only the Carrier field is mandatory.
- 3. Add the LOB types for which this appointment applies in the Type section of the New Appointment record. The term Line of Business refers to insurance types, such as Life, DI, Medical, etc. If an Advisor has an appointment with a Life LOB, then the Advisor is appointed to sell Life insurance in the specified state or states.
- 4. The County field becomes available only when Florida is the selected State.
- 5. In the Setup section for the PCM/Policy modules, the user can specify whether they want all states to be available for selection or only the states for which the Advisor has a license. For more information on the Setup for the PCM/Policy modules, see the *Policy and PCM Setup* document.

## **Advisor Requirements**

A user must have the Advisor Contract/License Management and the Pending Case & Policy Setup Administrator user role to access this setup. To open the Advisor Requirements, select **Setup** from the **Policy/PCM Setup** expanded menu. The Master Setup List dialog box displays; select **Advisor** from the **Requirements** expanded menu to open the Requirement Search dialog box.

| SmartOffice        |                     |
|--------------------|---------------------|
| Requirement Search |                     |
| Agency Code        |                     |
| Requirement Type   | Advisor Requirement |
| Advisor Sub-Type   | All                 |
| Description        |                     |
| S                  | earch Close         |

To add a requirement, click the Add button in the Advisor Requirement Summary section.

| SmartOffice          |                          |     |
|----------------------|--------------------------|-----|
| Ad                   | visor Requirement Detail |     |
| Requirement Sub Type | Other                    |     |
| Priority             |                          |     |
| Agency Code          |                          |     |
| NAILBA Code          |                          | ~   |
| ACORD Code           |                          | *   |
| Description          |                          | ABC |
|                      |                          |     |
| [                    | OK Cancel                |     |

## **Agency Manager Setup**

A user must have the Advisor Contract/License Management and the Pending Case & Policy Setup Administrator user role to access this setup. To open the Agency Setup, select **Setup** from the **Policy/PCM Setup** expanded menu. The Master Setup List dialog box displays, select **Agency Manager Setup** to display the setup categories.

## **Agency Setup**

Select **Agency Setup** from the **Agency Manager Setup** expanded menu to display the detailed setup options.

| -                                                            |                                                         |                                       | 🚽 🔧                                  |
|--------------------------------------------------------------|---------------------------------------------------------|---------------------------------------|--------------------------------------|
| Alarm Before Expirat                                         | ion (in Days)                                           |                                       |                                      |
| An alert is created when specified number of da              | n an Advisor's license. contr<br>/s.                    | act, appointment, or E & (            | O information will expire within the |
| Licensing<br>E & O                                           | 30<br>30                                                | Contracting<br>Appointments           | 30<br>30                             |
| Advisor Checks                                               |                                                         |                                       |                                      |
| Designate whether Adv<br>pending case.                       | isor checks are to be done w                            | vhen the user changes th              | e Carrier, Product, or State for a   |
| Summary of c                                                 | ase statuses for Advisor check<br>Perform Advisor Check | s<br>s 🔽                              |                                      |
| Advisor Check Prom                                           | pting                                                   |                                       |                                      |
| When a new Carrier is                                        | added, the Advisor Check Pi                             | rompting fields will autom            | atically populate to the following.  |
| Verify License<br>Verify E&O                                 | <b>▼</b>                                                | Verify Contract<br>Verify Appointment |                                      |
| Appointment State S                                          | election                                                |                                       |                                      |
| Select the States to dis,<br>Advisors.                       | play in the Appointment Deta                            | il section while adding or            | r modifying appointments for         |
| <ul> <li>Show All States</li> <li>Show States Wit</li> </ul> | n Licenses                                              |                                       |                                      |

## Advisor Assignment

An Agency Manager can assign him/herself to mass Advisors from this section instead of one by one in the Advisor module.

| Advisor Assignment - Da | + 🕯 📇 🖽      |                   |              |
|-------------------------|--------------|-------------------|--------------|
| Request Type            | Request Type | Advisor Name      | Manager Name |
| Contracting             | Contracting  | Sherman Alexander | Daniel Odell |
| Appointment             | Appointment  | Fred T Lewis      | Daniel Odell |
| Licensing               | Licensing    | Stan Richards     | Daniel Odell |
| E&O                     | E&O          | Ted Dawson        | Daniel Odell |

To add the Advisor assignment, click the **Add** button and then select the Assignment type. Select the Advisor from the list of Advisors and then click the **OK** button. The Assignment will be added for the current Agency Manager. For more information on Advisor Requests, see the *Advisor* documentation.

#### Manager Redirect

An Agency Manager can temporarily give their Advisor Request obligations to another Agency Manager by selecting Manager Redirect. All requests that were assigned to one Agency Manager will display for the selected Agency Manager. This change can be viewed within a request as well. When removed, all requests will return to the original Manager.

#### **Default Agency Manager**

If no Agency Manager is assigned to an Advisor, the Advisor's requests are assigned to the default Agency Manager for the Manager (Request) type.

| Default A | gency Managers |                | 1 📇 🖩 |
|-----------|----------------|----------------|-------|
|           | Request Type   | Manager Name   |       |
|           | Appointment    | Daniel Odell   |       |
|           | Contracting    | Adam Jones     |       |
|           | E&O            | Chris Bartlett |       |
|           | Licensing      | Fred T. Lewis  |       |

| SmartOffice                                                                             | X        |
|-----------------------------------------------------------------------------------------|----------|
| Agency Manager Setup                                                                    |          |
| Agency Manager Type <b>Appointment</b><br>Agency Manager Name <mark>Daniel Odell</mark> | <b>T</b> |
| OK Cancel                                                                               |          |

Click the **Add** button to assign a default Agency Manager.

# **Advisor Request**

Advisor Requests can be displayed in three ways:

- Through the Agency Manager global list (open by selecting the **Advisor/Agency** menu item and then select **Advisor Request** from the expanded menu),
- On the Advisor level, and
- On the Pending Case level.

## **Advisor Request/Requirement Tab**

All the Requests that are assigned to an Advisor are viewable from the Advisor Request/Requirement tab within the Advisor module.

## Adding a Request

Click the **Add** button on the Advisor Request Summary toolbar and then select the Advisor Request Type.

| 1 | SmartOffice     |                      |                    |           |                     |                                                                                                    |
|---|-----------------|----------------------|--------------------|-----------|---------------------|----------------------------------------------------------------------------------------------------|
|   |                 |                      | Advisor R          | equest    |                     |                                                                                                    |
|   | Advisor Request |                      |                    | Ren       | narks               | ABC                                                                                                    |
|   | Advisor         | Able, Christian Adam |                    |           |                     | a de la companya de la companya de la |
|   | Carrier         |                      |                    |           |                     |                                                                                                    |
|   | Туре            | Licensing            | Status Pending     | *         |                     |                                                                                                    |
|   | LOB             | <b>V</b>             | State              |           |                     |                                                                                                    |
|   | Follow-Up       |                      | Completed          |           |                     |                                                                                                    |
|   | Agency Manager  | Admin 💌              |                    |           |                     |                                                                                                    |
|   | Requirements Su | mmary                |                    |           |                     | <b>+</b> [] <b>+</b> [] <b>• • •</b>                                                                                                    |
|   | Status          | Requirement Descr    | iption Required of | Mandatory | Due Date Date Compl | eted                                                                                                    |
|   |                 |                      |                    |           |                     |                                                                                                    |
|   |                 |                      |                    |           |                     |                                                                                                    |
| l |                 |                      | ок                 | Cancel    |                     |                                                                                                    |

Not all fields apply to the type of request that is being added. The Follow-Up field enables the Agency Manager to follow up in a timely matter on the outstanding request. If for any reason the request needs to be added to a different Agency Manager, this can be performed when adding a new Request. Any Remarks that apply specifically to this request are tracked in the Remarks section. The Requirement Summary section lists all of the requirements attached with the Advisor request.

## Adding a Requirement

Click the **Add** button on the Requirement Summary toolbar to open the Requirement Detail dialog box.

| ą       | SmartOffice        |                             |                |                    |   |  |  |  |
|---------|--------------------|-----------------------------|----------------|--------------------|---|--|--|--|
|         | Requirement Detail |                             |                |                    |   |  |  |  |
|         | Requirement Deta   | il                          |                |                    |   |  |  |  |
|         | Requirement        | Appointment Approval Notice |                |                    | - |  |  |  |
|         | Status             | Requested                   | Required Of    |                    | - |  |  |  |
|         | Assigned To        | Daniel Odell                | Mandatory      |                    |   |  |  |  |
|         | Due Date           | 02/20/2006                  | Completed Date |                    | 1 |  |  |  |
|         | Created By         | Daniel Odell                | Created On     | 02/13/2006 12:04PM |   |  |  |  |
|         | Modified By        | Daniel Odell                | Modified On    | 02/13/2006 12:04PM |   |  |  |  |
| Remarks |                    |                             |                |                    |   |  |  |  |
|         |                    |                             |                |                    |   |  |  |  |
|         |                    | ок                          | Cancel         |                    |   |  |  |  |

The Requirement drop-down menu lists all of the Advisor Requirements added in the Advisor Requirement Summary section of the Master Setup List. The Status is the current status of the Advisor Request Requirement. The Assigned To field is for the user to which the requirement is assigned. This can differ from the Request Agency Manager.

#### **Completing a Requirement**

To mark the requirement as Completed, select the requirement(s) and then click the **Complete Requirement** button on the Requirement Summary of the Advisor Request.

#### **Completing a Request**

To complete an Advisor request, select **Completed** from the Status drop-down list and then click the **Save** button. SmartOffice verifies whether the Advisor(s) of the selected Advisor Request has the proper License/Contract/Appointment/E&O information; otherwise, a message box displays. For example, when verifying the Appointment, the system will check to see if there is an existing Appointment for the selected Advisor, if so, it will then check the Carrier, LOB, State, and Expiration Status. If the Appointment does not completely match the criteria, the user will be prompted once. The prompt will include the information or cancel the process. The user will see this prompt only once and if the request is not marked as complete successfully, during the next processing of the request the request will be marked as complete without a prompt.

| 🕘 Conf | firmation ? X                                                                                                    |
|--------|----------------------------------------------------------------------------------------------------|
| 0      | The request cannot be marked as completed. The Advisor Jay O'Brien does not have an appointment with the carrier Carrier A for state AL. Would you like to add the appointment now? |
|        | Yes No Cancel                                                                                                    |

If the user clicks the **No** button then a message box displays stating that the request cannot be marked as completed.

Click the **Yes** button to open the Appointment Information dialog box. Users can modify existing Appointments or add new Appointments from this dialog box.

| SmartOffice      |             |                |            |               |        | < |
|------------------|-------------|----------------|------------|---------------|--------|---|
|                  | Ар          | pointment Info | ormation   |               |        |   |
|                  |             |                |            | - + 🗊 🤉       | Z 🗙 📇  |   |
| Carrier Name     | Appointn    | Contract No    | Start Date | End<br>Date û | Status |   |
|                  |             |                |            |               |        |   |
| Records Shown: 0 | otal Record | ls: 0          |            |               |        |   |
|                  |             |                |            |               |        |   |

#### **Detail Tab**

Note that only the Agency Manager can modify the Request Details. This user is identified as the Current Manager.

The Detail tab displays detailed information on a selected request. Not all fields apply to the type of request you are viewing. The Follow-Up field enables the Agency Manager to follow up in a timely matter on the outstanding request. The Original Manager, Current Manager, Created By, Created On, Modified By, and Modified On fields are read-only. Any Remarks that apply specifically to this request are tracked in the Remarks section. The Requirement Summary section lists all of the requirements attached to the Advisor request.

| etail History                                                                                             |                                                                                  | Ad                                                                                          | visor Request                                      |         | 🔁 i        | 5 📢 🛛 🚑 🛸 🗗    |
|----------------------------------------------------------------------------------------------------|----------------------------------------------------------------------------------|---------------------------------------------------------------------------------------------|----------------------------------------------------|---------|------------|----------------|
| dvisor Request                                                                                            |                                                                                  |                                                                                             |                                                    | Remarks |            |                |
| Advisor 4<br>Carrier<br>Type I<br>Loo B<br>Follow-Up<br>Original Manager<br>Created By 4<br>Modified By 4 | Able, Christian Ac<br>Licensing<br>Life<br>D9/07/2006<br>Admin<br>Admin<br>Admin | lam<br>Status I<br>State (<br>Completed<br>Current Manager<br>Created On (<br>Modified On ( | Pending<br>CA<br>Admin<br>18/31/2006<br>18/31/2006 |         |            |                |
| equirements Sur                                                                                           | nmary                                                                            |                                                                                             |                                                    |         | + 1        | t 4 ⊞ 15 15 0  |
| Bequested - Ac                                                                                            | kequiren<br>ivisor Copy of Ut                                                    | ient Description                                                                            | Advisor                                            | No No   | 09/07/2006 | Date Completed |

## **History Tab**

The History tab tracks changes in the statuses and dates on the selected request.

| SmartOffice                         |         |                         |            |           | D  |  |
|-------------------------------------|---------|-------------------------|------------|-----------|----|--|
| Advisor Request Summary 🛅 🗄 🛃 🗐 🛸 🖆 |         |                         |            |           |    |  |
| Advisor Request History             |         |                         |            |           | 14 |  |
| Request Type                        | Status  | Description             | Follow-Up  | Completed |    |  |
|                                     | Pending | Needs updated licensing | 09/14/2006 |           |    |  |

#### **Request Buttons**

#### PCM Button

To view the related pending case for the Advisor Request, tag a request that was added during the PCM Add process and then click the **PCM** button. The associated case's Detail tab displays.

#### Take Back Request Button

If an Advisor has taken over ownership of a request from another Advisor, the original owner can take the request back with the Take Back a Request button.

#### Sending Correspondence

When sending correspondence to a carrier for an Advisor Request, the letter will log to the Advisor's Letters/Documents tab and the Advisors SmartPad, not to the Carrier's SmartPad.

#### Search

#### **Advisor Request**

An Agency Manager can display all requests assigned to them by selecting **Advisor/Agency** and then selecting **Advisor Request** from the expanded menu to open the Advisor Request Search dialog box. Click the **Search** button to display all open requests. Select the **Show Advisor Request Assigned to Me** option to display all open requests for the current user.

| ē | SmartOffice         |                                     | × |  |  |  |
|---|---------------------|-------------------------------------|---|--|--|--|
|   | Advisor Request Sea | rch                                 |   |  |  |  |
|   | Advisor Name        |                                     |   |  |  |  |
|   | Carrier             |                                     |   |  |  |  |
|   | Status              | Open Requests                       | • |  |  |  |
|   | Туре                | All                                 | - |  |  |  |
|   | Follow-Up           |                                     |   |  |  |  |
|   |                     | Show Advisor Request Assigned to Me |   |  |  |  |
|   | Filter              |                                     |   |  |  |  |
|   | Filter              |                                     |   |  |  |  |
|   | Sea                 | Close                               | _ |  |  |  |

The Advisor Request Summary displays all advisor requests that a specific Agency Manager is responsible for. Advisor requests are specific tasks for which an Agency Manager is responsible. For example, Agency Manager Jones is responsible for seeing that Ronald Odell receives the necessary contracts. Ronald Odell needs a contract with the ABC Life Insurance carrier; therefore, an advisor request is entered into Jones's Advisor Request spreadsheet. Advisor request entries can be entered both manually and automatically with SmartCaseManager. The Agency Manager Request section consists of a Request Summary tab, a Detail tab, and a History tab.

|       | Advisor Request Summary |                                     |                                   |            |           |   |  |  |
|-------|-------------------------|-------------------------------------|-----------------------------------|------------|-----------|---|--|--|
| Requ  | lest Type All           | <b>i + i 🗐 🛚 📈</b>                  | 🖹 🚑 🎚 🎦 🔁 💺 🗊 »                   |            |           |   |  |  |
| Requ  | est Summary Detail      | History                             |                                   |            |           |   |  |  |
|       | Request Type            | Advisor                             | Carrier Name                      | Follow-Up  | Completed | 1 |  |  |
|       | Contracting             | Anderson, Pamela                    | ABC Life                          | 05/08/2006 | <u>^</u>  |   |  |  |
|       | Appointment             | Anderson, Philip M                  | ABC Life                          | 05/08/2006 |           |   |  |  |
|       | Appointment             | Anderson, Kandy                     | ABC Life                          | 06/30/2006 |           |   |  |  |
|       | Contracting             | Anderson, Philip M                  | 20th Century Life Insurance       | 07/05/2006 |           |   |  |  |
|       | Contracting             | Anderson, Kandy                     | 20th Century Life Insurance       | 07/05/2006 |           |   |  |  |
|       | Appointment             | Anderson, Kandy                     | 20th Century Life Insurance       | 07/05/2006 |           |   |  |  |
|       | Appointment             | Anderson, Philip M                  | Beneficial Life Insurance Company | 06/20/2006 |           |   |  |  |
|       | Contracting             | Anderson, Kandy                     | Beneficial Life Insurance Company | 06/20/2006 |           |   |  |  |
|       | Appointment             | Anderson, Kandy                     | Beneficial Life Insurance Company | 06/20/2006 |           |   |  |  |
|       | Appointment             | AdvisorA                            | ABC Life                          | 07/01/2006 |           |   |  |  |
|       | Contracting             | Anderson, Philip M                  | ABC Life                          | 07/09/2006 |           |   |  |  |
|       | Contracting             | Anderson, Philip M                  | Colony Life                       | 06/29/2006 |           |   |  |  |
|       | Appointment             | Anderson, Philip M                  | Colony Life                       | 06/29/2006 |           |   |  |  |
|       | Contracting             | Anderson, Philip M                  | Blue Sky Mutual                   | 06/29/2006 |           |   |  |  |
|       | Appointment             | Anderson, Philip M                  | Blue Sky Mutual                   | 06/29/2006 |           |   |  |  |
|       | Appointment             | Anderson, Philip M                  | Beneficial Life Insurance Company | 07/04/2006 | ~         |   |  |  |
| Previ | ious Page 🚺 🔽 Next      | Page Total Records: 51+ (Click here | to list all)                      |            |           |   |  |  |

The Request Summary tab displays an overview of all requests for the Agency Manager.

#### Follow-Ups

An Agency Manager can display all request requirements assigned to them by selecting **Advisor/Agency** and then selecting **Follow-up** from the expanded menu to open the Advisor Request Requirement Search dialog box. Click the **Search** button to display all open requirements. Select the **Show Request Follow-ups Assigned to Me** option to display all open requirements for the current user.

| SmartOffice           |                                        |
|-----------------------|----------------------------------------|
| Advisor Request Requ  | uirement Search                        |
| Requirement           |                                        |
| Status                | Open Requirements                      |
| Required of           | All                                    |
| Follow-Up Assigned To |                                        |
| Created By            |                                        |
|                       | Show Request Follow-ups Assigned to Me |
| Filter                |                                        |
| Filter                |                                        |
|                       | Search Close                           |

## Pending Case Advisor Request

## Advisor Request Tab in SmartCase Manager

Note that the Advisor Requests tab is located in the SmartCaseManager module. From the Pending Case Summary, select the **Advisor Request** tab. The Advisor Request Summary lists all of the requirements to be completed by the Advisor for that particular case including Licenses, Contracts, and Appointments. These requirements are automatically listed when the pending case is added.

| Submitted - 326621 - Life - John Ackley - American Level 20 - ABC Life |                                        |                  |                    |                   |                     |                        |                                       |  |  |
|------------------------------------------------------------------------|----------------------------------------|------------------|--------------------|-------------------|---------------------|------------------------|---------------------------------------|--|--|
| Support Dotail (B)                                                     | Underwriting Delivery (C)              | Advisor Peguasta | Pidera Reipeurepoe | Activity Moil (7) |                     |                        | ///////////////////////////////////// |  |  |
| Sammary Detail(E)                                                      |                                        | Auviso Nequesis  | Nuers/Neinsurance  | Activity/wair(2)  | Letters/Documents   | Policy Hansactions (A) |                                       |  |  |
| Product Advisor Requ                                                   | Product Advisor Requests 97. 又各用品品的配合。 |                  |                    |                   |                     |                        |                                       |  |  |
| Advisor                                                                | Description                            | St               | atus               | Statu             | s Date Follow-Up ம் | Remarks                |                                       |  |  |
|                                                                        |                                        |                  |                    |                   |                     |                        |                                       |  |  |
|                                                                        |                                        |                  |                    |                   |                     |                        |                                       |  |  |
| <                                                                      |                                        |                  |                    |                   |                     |                        | >                                     |  |  |
| Records Shown: 0                                                       | Total Records: 0                       |                  |                    |                   |                     |                        |                                       |  |  |
| Advisor Requests                                                       |                                        |                  |                    |                   |                     |                        | - 4 ⊞                                 |  |  |
| Request Ren                                                            | narks                                  | Follow-Up        |                    | Completed         |                     | Request Type           |                                       |  |  |
| Added by PCN                                                           | / case                                 | 02/23/2006       |                    |                   |                     | Contracting            |                                       |  |  |
| Added by PCN                                                           | / case                                 | 02/23/2006       |                    |                   |                     | Appointment            |                                       |  |  |
|                                                                        |                                        |                  |                    |                   |                     |                        |                                       |  |  |
|                                                                        |                                        |                  |                    |                   |                     |                        |                                       |  |  |

## PCM Processing

When adding a pending case (or when changing the case status to a status specified in the Setup section), SmartOffice can verify whether the selected Advisor(s) has active License, Contract, Appointment and E&O information. Please refer to the *SmartCaseManager User Guide* for more details. For example, when verifying the License, the system will check to see if the Advisor has a license, if so, it will then check the Carrier, LOB, and Expiration Status. If the license does not completely match the criteria, the user will be prompted. The prompt will include any other qualifications that the advisor does not fulfill. The user can choose to add an activity, add an Advisor Request, or add the missing license information.

| Mark Adams   |              |                                                                                                    |  |  |  |  |  |  |
|--------------|--------------|----------------------------------------------------------------------------------------------------|--|--|--|--|--|--|
| Add Activity | Add Request  | Add New                                                                                                    |  |  |  |  |  |  |
| 0            | 0            | ۲                                                                                                    |  |  |  |  |  |  |
| 0            | 0            | ۲                                                                                                    |  |  |  |  |  |  |
| 0            | 0            | ۲                                                                                                    |  |  |  |  |  |  |
| 0            | 0            | ۲                                                                                                    |  |  |  |  |  |  |
| 0            | 0            | ۲                                                                                                    |  |  |  |  |  |  |
| 0            | 0            | ۲                                                                                                    |  |  |  |  |  |  |
|              | Add Activity | Add Activity Add Request  Add Control  Add Request  Control  Add Request  Control  Add Request  Control  Add Request  Add Request  Add |  |  |  |  |  |  |

Note that in the Carrier module, alert setups can be modified to verify License, Contract, Appointment and/or E&O information. The agency also has the option of turning the prompt off and having the advisor requests added without an alert.

When adding a pending case and the variable product is selected, an additional license check for the advisor linked to the pending case is performed. The additional variable license check option is only prompted if the product that is selected is marked as a Variable product and the PCM options tab on the Carrier level prompts the case manager for the Verify License selection. At that time, the system prompts the same type of Advisor License verification, but it specifies that it is missing the Variable Line of Business designation. The user will then have the same options as with the License verification process.

# Alert Notification for the Advisor Request

Whenever a Request is added either through Advisor Request Add or PCM Add, the alert is sent to the Agency Manager and it logs in the Message Center.

| <b>@</b> 1 | lessage Center - | SmartOffice -                             | Admin                    |                            |              |                                                             |
|------------|------------------|-------------------------------------------|--------------------------|----------------------------|--------------|-------------------------------------------------------------|
| File       | Edit View 1      | Tools                                     |                          |                            |              |                                                             |
| <u>N</u>   | 5 1 ጅ 🖽          | in an an an an an an an an an an an an an |                          |                            |              |                                                             |
| All I      | lessage - 2 of 2 |                                           |                          |                            |              | Advisor Request Added                                       |
| D!         | Source           | Date∜                                     | Subject                  | Link To                    | 🕅 Attachment | Advisor Request                                             |
|            | oday             |                                           |                          |                            |              | Link To Advisor Request Added                               |
| 4          | Advisor Request  | 09/04/2006<br>07:30AM                     | Advisor Request<br>Added | Advisor Request Added      | 1            | Licensing request is added for Christian Able . The request |
| Å          | Advisor Request  | 09/04/2006<br>07:20AM                     | Advisor Request<br>Added | Advisor Request 🌾<br>Added | 1            | is Needs updated licensing                                  |